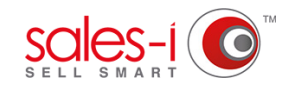

## HOW TO SYNC YOUR MYCALLS CALENDAR WITH OUTLOOK (PC ONLY)

This guide will show you how to sync your Outlook calendar\* with your MyCalls calendar. \*Works on PC Versions of Outlook 2010 and beyond.

From the black navigation bar at the top ()1of the screen, click MyCalls.

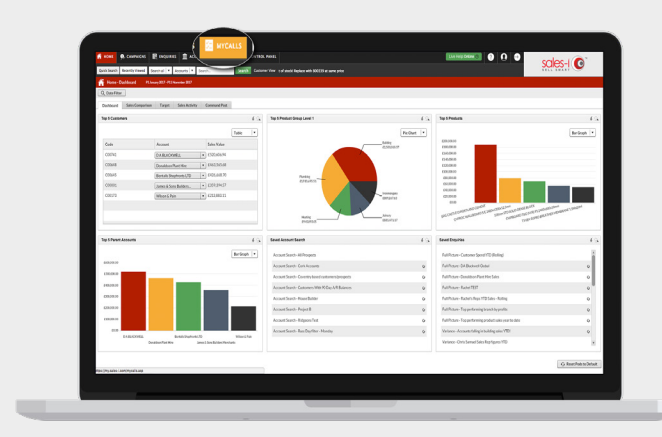

| Landskall Kaldyrfand Dalaw Y Janach V Janach S Janach S J |           |          |                              |                              |       |                                        |   |  |  |
|----------------------------------------------------------------------------------------------------|-----------|----------|------------------------------|------------------------------|-------|----------------------------------------|---|--|--|
| - Contract                                                                                                    |           |          |                              |                              |       |                                        |   |  |  |
| An Advertise Man Advertised                                                                                                    |           |          |                              |                              |       | The Q Alfressel C Alfal / Genete & Het |   |  |  |
| Red                                                                                                    | av Tuesta | Wadnasda | v Shunday                    | May                          | 1.0et | iv funda                               |   |  |  |
| 8                                                                                                    | а         | 8        | 38 Nevember                  | i Deartier                   | a     | ,                                      |   |  |  |
|                                                                                                    |           |          |                              |                              |       |                                        |   |  |  |
|                                                                                                    |           |          |                              |                              |       |                                        |   |  |  |
|                                                                                                    |           |          |                              |                              |       |                                        |   |  |  |
|                                                                                                    | ,         |          |                              |                              |       |                                        |   |  |  |
|                                                                                                    |           |          |                              |                              |       |                                        |   |  |  |
|                                                                                                    |           |          |                              |                              |       |                                        |   |  |  |
|                                                                                                    |           |          |                              |                              |       |                                        |   |  |  |
|                                                                                                    |           |          |                              |                              |       |                                        |   |  |  |
| 14                                                                                                    |           | 0        | IN THE A PART AND RADIAL COL | Distan - Child Bulldens US   | -     | b                                      | _ |  |  |
|                                                                                                    |           |          | LL HER - DRIVET HORES        | 11 Joan - DOWNER UTS         |       |                                        |   |  |  |
|                                                                                                    |           |          | 3 Mare - N COLONNER          | \$ 25m - 35m CLIFE           |       |                                        |   |  |  |
|                                                                                                    |           |          | O State - 5 H COURT          | 3 Mar - Drve Addum Construct |       |                                        |   |  |  |
| 3                                                                                                    |           |          | 2                            |                              | D     | ж                                      |   |  |  |
|                                                                                                    |           |          |                              |                              |       |                                        |   |  |  |
|                                                                                                    |           |          |                              |                              |       |                                        |   |  |  |
|                                                                                                    |           |          |                              |                              |       |                                        |   |  |  |
|                                                                                                    |           |          |                              |                              |       | T Persona W1                           |   |  |  |
|                                                                                                    | -         |          | -                            |                              |       | a provide and                          |   |  |  |
|                                                                                                    |           |          |                              |                              |       |                                        |   |  |  |
|                                                                                                    |           |          |                              |                              |       |                                        |   |  |  |
|                                                                                                    |           |          |                              |                              |       |                                        |   |  |  |

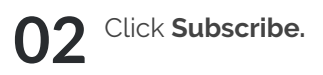

**03** A window will pop up on your screen. Copy the link text.

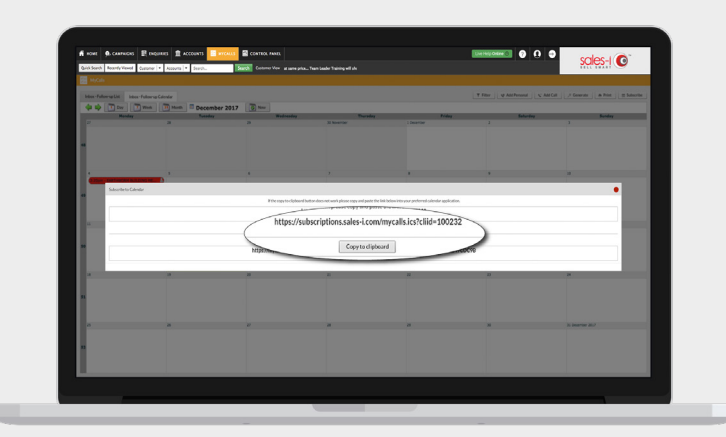

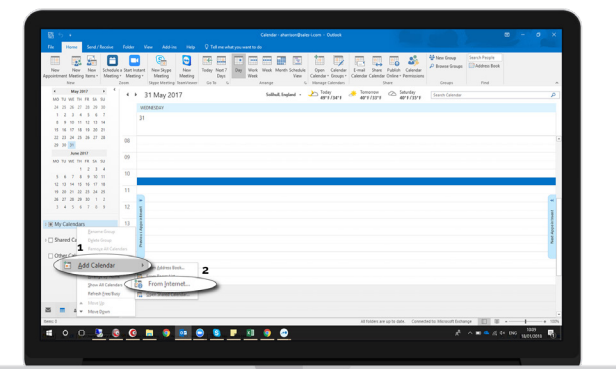

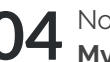

Now, go into Outlook and *right click* on My calendars.

Select Add calendar and then From Internet.

| New New New Schedule<br>Aggestment Resolution from - Meeting<br>New New Schedule | Carl Martin Garage Today Next 7<br>Start Starter Storey Today Next 7<br>Marting Data<br>Today Starter Storey Carl Martin Starter Storey Carl<br>Marting Starter Storey Carl Martin Starter Storey Carl<br>Starter Storey Carl Martin Storey Carl Martin Storey Carl<br>Starter Storey Carl Martin Storey Carl Martin Storey Carl<br>Starter Storey Carl Martin Storey Carl Martin Storey Carl<br>Starter Storey Carl Martin Storey Carl Martin Storey Carl<br>Starter Storey Carl Martin Storey Carl Martin Storey Carl Ma | And Frank Date Canada<br>pro Canada Canada Date - Anniana<br>Date Date Canada Date - Anniana<br>Date - Canada Date - Anniana<br>Date - Canada Date - Canada Date - |                                          |                                                                           |
|----------------------------------------------------------------------------------|----------------------------------------------------------------------------------------------------|----------------------------------------------------------------------------------------------------|------------------------------------------|---------------------------------------------------------------------------|
| A Busile 207 A 4                                                                 | + + 18 December 2017 Humans, B.C. + 🜻                                                                                                    | talay C Interior D                                                                                                    |                                          | hushigh 🖉                                                                 |
| 233 × H 1 2 3                                                                    | MINDAY                                                                                                    |                                                                                                    |                                          | neostas                                                                   |
|                                                                                  | 10                                                                                                    |                                                                                                    |                                          | Right-click a person anywhere in Office to<br>which here the one Tanocher |
| 10 C 10 14 15 15 17                                                              |                                                                                                    |                                                                                                    |                                          |                                                                           |
|                                                                                  |                                                                                                    |                                                                                                    |                                          |                                                                           |
| 2223823                                                                          |                                                                                                    | 8                                                                                                    |                                          |                                                                           |
| Innang 2010                                                                      |                                                                                                    |                                                                                                    |                                          |                                                                           |
| set to set be its to to                                                          |                                                                                                    |                                                                                                    |                                          |                                                                           |
|                                                                                  | 10                                                                                                    |                                                                                                    |                                          |                                                                           |
|                                                                                  |                                                                                                    |                                                                                                    |                                          |                                                                           |
|                                                                                  |                                                                                                    |                                                                                                    |                                          |                                                                           |
|                                                                                  | Ne.                                                                                                    | winterest Calendar Subscription 7 X                                                                                                    |                                          |                                                                           |
|                                                                                  | 2                                                                                                    |                                                                                                    |                                          |                                                                           |
|                                                                                  | Ette                                                                                                    | r the location of the internet calendar you want to add to Outlook:                                                                                                    | \<br>\                                   |                                                                           |
| H My Calendara                                                                   | 10 10                                                                                                    | c/hubscriptions.sakes-Leam/mical8.ics?dlid=100428                                                                                                    | 1                                        |                                                                           |
| 0.000                                                                            | East.                                                                                                    | nele salved itses especia controlandari l'alandar in                                                                                                    |                                          |                                                                           |
| C cese caencas                                                                   | и р                                                                                                    |                                                                                                    | ,                                        |                                                                           |
| 1 C Rooms                                                                        |                                                                                                    | OK Canod                                                                                                    |                                          |                                                                           |
| and the second second                                                            |                                                                                                    |                                                                                                    |                                          |                                                                           |
| > C Shared Calendars                                                             |                                                                                                    |                                                                                                    |                                          |                                                                           |
|                                                                                  |                                                                                                    |                                                                                                    |                                          |                                                                           |
|                                                                                  |                                                                                                    | 1                                                                                                    |                                          |                                                                           |
|                                                                                  |                                                                                                    |                                                                                                    |                                          |                                                                           |
|                                                                                  |                                                                                                    |                                                                                                    |                                          |                                                                           |
|                                                                                  |                                                                                                    |                                                                                                    |                                          |                                                                           |
|                                                                                  |                                                                                                    |                                                                                                    |                                          |                                                                           |
|                                                                                  |                                                                                                    |                                                                                                    |                                          |                                                                           |
|                                                                                  | 2                                                                                                    |                                                                                                    |                                          |                                                                           |
|                                                                                  |                                                                                                    |                                                                                                    |                                          |                                                                           |
|                                                                                  | 21                                                                                                    |                                                                                                    |                                          |                                                                           |
|                                                                                  |                                                                                                    |                                                                                                    |                                          |                                                                           |
|                                                                                  | 22                                                                                                    |                                                                                                    |                                          |                                                                           |
|                                                                                  |                                                                                                    |                                                                                                    |                                          |                                                                           |
| a = + 11 ····                                                                    | 20                                                                                                    |                                                                                                    |                                          |                                                                           |
| head #heritaget                                                                  |                                                                                                    |                                                                                                    | Te Marie et 5-des Constructs Monut Scher | <ul> <li>III</li></ul>                                                    |
|                                                                                  |                                                                                                    |                                                                                                    |                                          |                                                                           |
|                                                                                  |                                                                                                    |                                                                                                    |                                          |                                                                           |

Enter **your sales-i** user name and password

into the new box that appears and click **OK**.

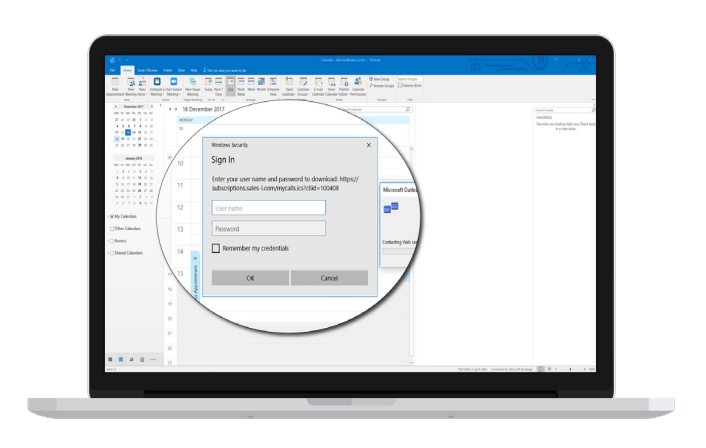

Once entered, an Outlook subscription window will open. Select **Yes** and you will now be able to sync calls through MyCalls.

07

Please note: It may take a few minutes for your calls to sync across and display.

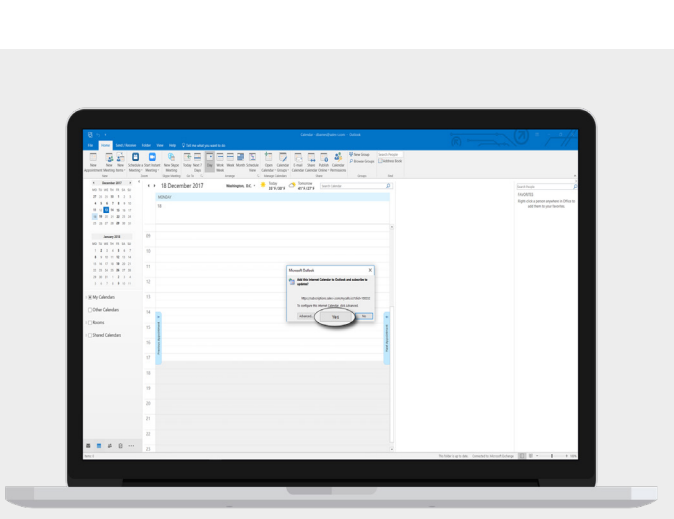

| 6 h i                                                                     |            |                          |                          |                    | method - Internet Calanda | a - Deboa             | 2         | (2)                                                         |
|---------------------------------------------------------------------------|------------|--------------------------|--------------------------|--------------------|---------------------------|-----------------------|-----------|-------------------------------------------------------------|
| the New Lond Charge                                                       |            |                          |                          |                    |                           |                       |           |                                                             |
| Canada Sanar<br>Canada Mi<br>Chatana<br>Canada Mi<br>Chatana<br>Canada Mi | Angen of   | Constant Sing            |                          |                    |                           |                       |           |                                                             |
| 1 Boardiar 2017 1                                                         | · • •      | 18 - 22 Decembe          | 2017 Westington          | BC · · · Internet  | Artista Concerns          | P                     |           | Sectors                                                     |
| CORRIGIO                                                                  | 18         | 000                      | THEORY .                 | RENEDE             | 14.800at                  | 10247                 |           | 6009833                                                     |
|                                                                           | 1          |                          | 19                       | 20                 | 20                        | n                     |           | Right chills a partice anywhere's<br>addition to your Sweet |
| Janary 212                                                                | 05         |                          |                          |                    |                           |                       |           |                                                             |
| 1 2 3 4 5 6 7                                                             |            |                          |                          |                    |                           |                       |           |                                                             |
|                                                                           |            |                          |                          |                    |                           |                       |           |                                                             |
|                                                                           | 0.         |                          |                          |                    |                           |                       |           |                                                             |
|                                                                           |            |                          |                          |                    |                           |                       |           |                                                             |
|                                                                           | -09        |                          |                          |                    |                           |                       |           |                                                             |
| WyCelester                                                                | 10         |                          |                          |                    |                           |                       |           |                                                             |
| 2 Other Calendara                                                         | 1          | ALEDAETRICTICAL CTD      | EDWPLITE DRULINE SERVICE | ALLAN BACK PLATERS | 1 & C BANKK BULDRE LTD    | 0.8.0 MEMORY KARTONIK |           |                                                             |
| Queens & course                                                           | an gradien |                          |                          |                    |                           |                       |           |                                                             |
| Citore control                                                            |            |                          |                          |                    |                           |                       |           |                                                             |
| B Lock                                                                    |            |                          |                          |                    |                           |                       |           |                                                             |
| Betane C                                                                  | alendar    |                          |                          |                    |                           |                       |           |                                                             |
| the second of                                                             |            |                          |                          |                    |                           |                       |           |                                                             |
| 4 Marcin                                                                  | . 1        | IN DAVIES & CARGO DAVIES | MIL BARDE UP             | *0.04              | 014010488                 | ADDREE GELDER TALLER  |           |                                                             |
| Part 1                                                                    |            |                          |                          |                    |                           |                       |           |                                                             |
| B Partic                                                                  |            |                          |                          |                    |                           |                       |           |                                                             |
|                                                                           | 12         |                          |                          |                    |                           |                       |           |                                                             |
|                                                                           | 1.0        |                          |                          |                    |                           |                       |           |                                                             |
|                                                                           |            |                          |                          |                    |                           |                       |           |                                                             |
|                                                                           | -19        |                          |                          |                    |                           |                       |           |                                                             |
|                                                                           |            |                          |                          |                    |                           |                       |           |                                                             |
|                                                                           |            |                          |                          |                    |                           |                       | Abotheout | the second second second                                    |
|                                                                           |            |                          |                          |                    |                           |                       |           |                                                             |
|                                                                           |            |                          |                          |                    |                           |                       |           |                                                             |
|                                                                           |            |                          |                          |                    |                           |                       |           |                                                             |

## OPTIONAL

06

You may wish to right click on your new calendar and **Rename Calendar** into something useful, e.g. 'sales-i MyCalls'